## Jusignia OPAC BOOKING ITEMS FROM RESOURCE CENTRE

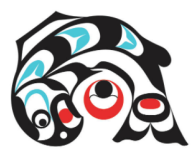

## USER: SD72 Microsoft UserName PSWD:Network Pswd

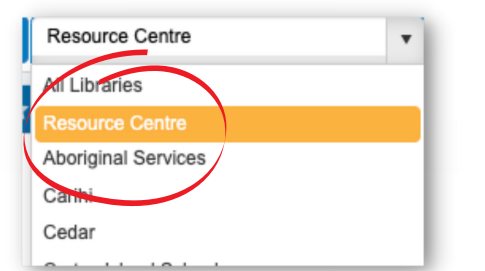

Insignia

Login to Insignia

OPAC

Select 'Resource Centre' from the location dropdown.

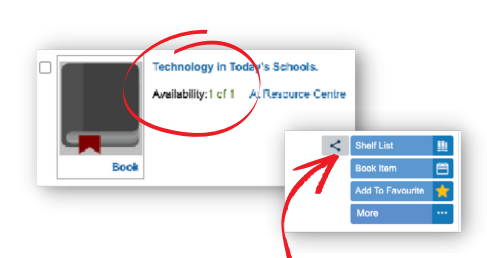

Scroll to view collection. Check availability. Book Item. 
 Keywords

 technology
 Keywords
 Relevance
 Title
 Title
 Title
 Title
 Title
 Title
 Title
 Title
 Title
 Title
 Title
 Title
 Title
 Title
 Title
 Title
 Title
 Title
 Title
 Title
 Title
 Title
 Title
 Title
 Title
 Title
 Title
 Title
 Title
 Title
 Title
 Title
 Title
 Title
 Title
 Title
 Title
 Title
 Title
 Title
 Title
 Title
 Title
 Title
 Title
 Title
 Title
 Title
 Title
 Title
 Title
 Title
 Title
 Title
 Title
 Title
 Title
 Title
 Title
 Title
 Title
 Title
 Title
 Title
 Title
 Title
 Title
 Title
 Title
 Title
 Title
 Title
 Title
 Title
 Title
 Title
 Title
 Title
 Title
 Title
 Tittle
 Tittle
 Tittle

Search for desired resource.

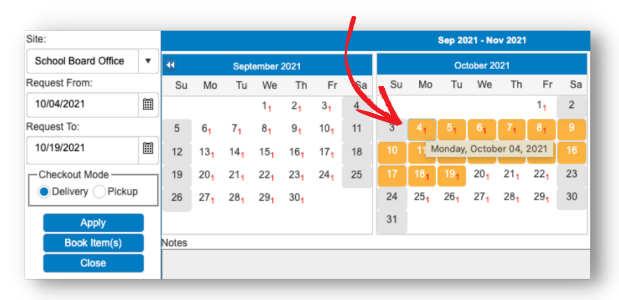

Availability calendar is opened. Click on start date - by default a two week time period is booked.

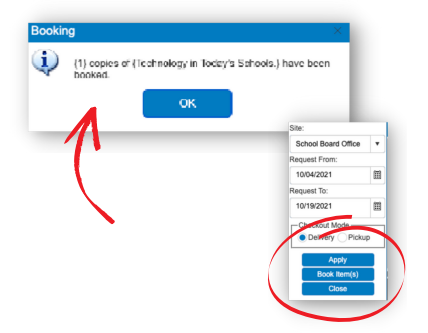

Click 'Book items' to reserve resource.

A pop up confirming the booking will appear.

Once the request is process, you will receive confirmation email.

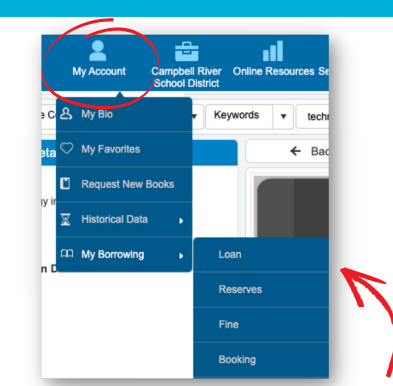

## From 'My Account -> My Borrowing' you can:

- Check what you have on loan
- Check what you have booked
- Edit/cancel bookings
- Extend loans (if available)

If for any reason you can't reserve/book items email the Ed Centre directly: education.centre@sd72.bc.ca